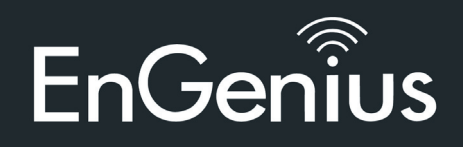

EWS310AP | EWS320AP | EWS360AP Dual Band Wireless Managed Indoor Access Point

# Verpakkingsinhoud

- Managed Indoor Access Point
- Stroomadapter
- RJ-45 Ethernet kabel
- Montage Bracket
- Montage Kit
- T-Rail Montage Kit

# Minimale vereisten

Broadband Internet Service (Kabel of DSL Modem)
Internet Browser (Internet Explorer, Safari, Firefox, Chrome)
EnGenius wireless management L2 switch (Te gebruiken met de EWS Series management switches)

## **1. Verbind het Access Point**

Stap 1: Verbind één einde van de **Ethernet kabel** met een **Ethernet poort** aan de voorzijde van de EnGenius Wireless Management switch en het andere einde in de Ethernet-poort van uw computer.

Step 2: Verbind een andere **Ethernet kabel** in een **LAN-poort** van de Managed AP en het andere eind in de **Ethernet-poort** van de Wireless Management switch. Met de Wireless Management switches, is het Managed AP in staat om de juiste toegewezen IP-addressen te verkrijgen voor verdere configuratie.

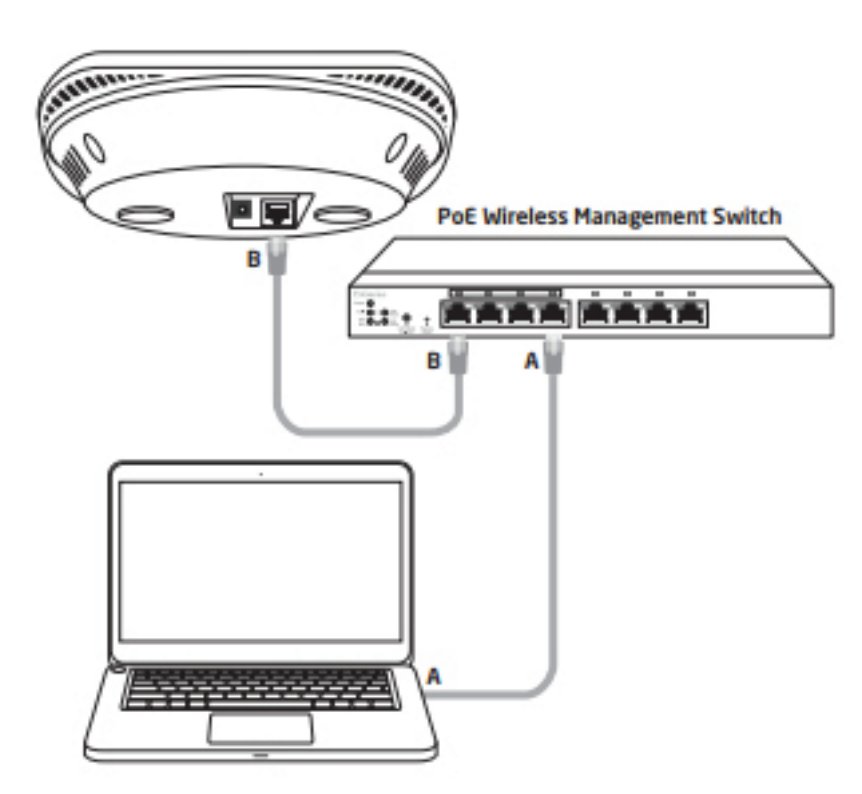

EnGenius Europe | Veldzigt 28, 3454 PW Utrecht +31 (0)30 66 91 417 | info@engenius-europe.com Follow us

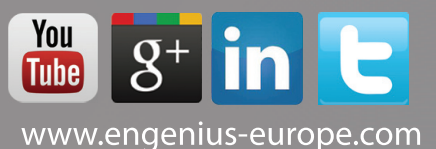

Disclaimer: Information may be subject to changes without prior notification

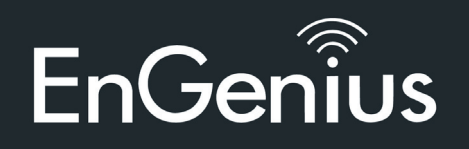

EWS310AP | EWS320AP | EWS360AP Dual Band Wireless Managed Indoor Access Point

# 2. IP-adres configuratie

Stap 1: Wanneer de computer aan staat zorgt u er dan voor dat u er zeker Local Area Connection Properties van bent dat de TCP/IP op Aan of Ingeschakeld staat. Open Networking Connect using Netwerkverbindingen en kies Local Area Connection. Selecteer Paradoon Net/brene 57kx Gigabit Controller Internet Procotol Version 4 (TCP/IPv4). Configure . action uses the following be Clent for Microsoft Networks
 Gus Packet Scheduler
 Sus Packet Scheduler
 File and Printer Shaing for Microsoft Networks Hereit Protection Advanced Server Program Driver
 Internet Protocol Version 6 (TCP/IPv6)
 Internet Protocol Version 4 (TCP/IPv4) Ca 🕞 🗣 🕨 Control Panel 🕨 Network and Internet 🕨 Network Connections 🕨 Link-Layer Tapology Discovery Mapper I/O Driver I + Link-Layer Topology Discovery Re Bene Organize 
 Disable this network device Diagnose this connection Install... Uninstal Properties Local Area Connection SonicWALL NetExtender Unidentified network Disconnected Description Transmission Control Protocol/Internet Protocol. The default wide area network protocol that provides communication across diverse interconnected networks. Unidentified network Broadcom NetLink (TM) Gigabit E... Disconnected SonicWALL No OK. Cancel Stap 2: Wanneer u computer zich al op een netwerk bevind, zorg er dan ternet Protocol Version & (TCP/IPvd) Properties General voor dat u dit heeft ingesteld als Static IP-adres op de interface. You can get IP settings assigned automatically if your network supports this capability. Otherwise, you need to ask your network administrator for the appropriate IP settings. (Bijvoorbeeld: 192.168.1.10 en het Subnet Mask-adres als 255.255.255.0.) Clotan an IP address automatically @ Use the following IP address: P address: 192.168.0.88 5.dnet mesks 255 . 255 . 255 . 0 pefault gateways 192.168.0.1 Obtain DNS server address automatically Use the following DNB server addresses: e a e la s Preferred CNS server: Alternate DNS server: Valdate settings upon exit Advanced...

### 3. Management Switch setup

Stap 1: Open een web browser op uw computer. In de adresbalk van de webbrowser typt u 192.168.0.239 in en druk op enter.

Stap 2: Een loginscherm zal tevoorschijn komen. Standaard is de gebruikersnaam admin en het wachtwoord is **password**. Typ de huidige gebruikersnaam en het wachtwoord in van de Wireless Management switch en kies Login.

Stap 3: De EnGenius Wireless Management switch User Interface verschijnt. Wees er zeker van dat de Controller State is ingeschakeld.

Follow us

| EnGenius                                                                       |                             | Eastap Up      | pade Retel Retent La |  |  |
|--------------------------------------------------------------------------------|-----------------------------|----------------|----------------------|--|--|
| EWS7828P 24-Port Ggabit PoE+12 Wieless Management Switch with 4 Dual Speed SFP |                             | Q Search       |                      |  |  |
| Canadar I Switch                                                               | Summary<br>Controller State | 0<br>mAddwardd | ACTIVE OTTLINE       |  |  |
| Roomery<br>Access Points                                                       | Enabled Disabled Argely     |                |                      |  |  |
| Aritive Clients<br>AP Clenters                                                 | System Information          |                |                      |  |  |
| <ul> <li>visue Montoing</li> </ul>                                             | Controller Version 8,210    |                |                      |  |  |

EnGenius Europe | Veldzigt 28, 3454 PW Utrecht +31 (0)30 66 91 417 | info@engenius-europe.com

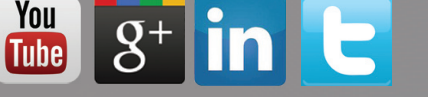

OK Cancel

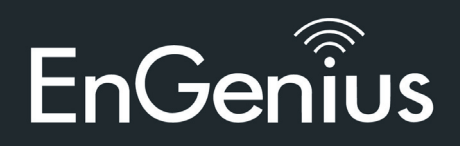

EWS310AP | EWS320AP | EWS360AP Dual Band Wireless Managed Indoor Access Point

### 4. Een Managed AP toevoegen (Door middel van de EnGenius Wireless Management switch GUI)

Stap 1: Alle Managed AP(s) die verbonden zijn met hetzelfde netwerk als de Wireless Management switch zullen verschijnen aan de rechterkant van het scherm onder de Access Point **Geaccepteerd/Under Approval**-lijst. Localiseer en selecteer de Managed AP door het hokje te selecteren en klik op **Toestaan/Allow** om het apparaat te beheren.

| EWS7828P                                                                                                    | 24 Port Gigabit PoE+ L2 Wireless Management Switch with 4 Dual-Speed SFP                                                                                                    |                   |                                                      | Q Seed                                    |                                                                                                    |
|----------------------------------------------------------------------------------------------------|----------------------------------------------------------------------------------------------------|-------------------|------------------------------------------------------|-------------------------------------------|----------------------------------------------------------------------------------------------------|
| Controller   Switch                                                                                                    | Managed AP(s)<br>A for of devices that have been added to the network. This sortiable for consists of a Basing function where upon to<br>shown is information page.                                                                                                    | - 0               | O<br>ACTIN                                           | 0<br>orvitae                              | 2 e<br>Under Japan                                                                                                    |
| Access Paints                                                                                                    |                                                                                                    |                   |                                                      |                                           | 464                                                                                                    |
| Active Clients                                                                                                    | Status   Madel Name   MAC Address * Device Name                                                                                                    |                   | F Address                                            | 0 00005                                   | 6.01.90.95                                                                                                    |
| AP Clusters                                                                                                    | No data evolubile in table                                                                                                    |                   | 100000                                               | N 00003                                   | 0.013030                                                                                                    |
| Concerning and the second second second                                                                                                    | 10 and Resident Res And and an and                                                                                                    |                   |                                                      |                                           | Previous Next                                                                                                    |
|                                                                                                    | ini≥ browny i to o ditanime                                                                                                    |                   | H                                                    | ± 0                                       | 6 1                                                                                                    |
| EnGenius®                                                                                                    | 24. Port Gigabit PoE+ L2 Westers: Interagrencent Switch with 4 Dual. Speed SFP                                                                                                    |                   | H Laky                                               | uppeder Rosal                             | C la                                                                                                    |
| EnGenius*<br>Ewisticale<br>Ewisticale<br>Ewisticale<br>Controller   Twick                                                                                    | 24 Port Gigabit PuE+ 12 Winteres bitanagement Switch with 4 Dual. Speed SFP  Managed AP(s)                                                                                                    | _ 2               | Eastrage (                                           | C Seerb<br>Opposite<br>C Seerb<br>Offices | Carlorado de la constante de la constante de l |
| EnGenius*<br>Executivation                                                                                                    | 24 Port Gigsbil Puli+ 12 Wanters blazzagement Switch with 4 Dual. Speed SFP         Managed AP(s)         A for devices the base base asked to be redeed. This workship the device tame, same will be redeeded to be device tame, same will be redeeded to be device tame.         If I and I and I a                                                                                                    | - 2               | Easter 1                                             | Comparedar Records                        | () i<br>Referet La<br>Under Agarent                                                                                                    |
| EnGenius*<br>Ewstwarde<br>Ewstwarde<br>Ewstward<br>Ewstward<br>Controller   Build<br>Sommy<br>Acres Patrix<br>Active Diam                                    | 24 Port Gigstol PoE+ 12 Westoos blazagement Switch with 4 David Speed SFP  Managed AP(s)                                                                                                    | - 2<br>           | Eastrage 1<br>2<br>20 ACTIVE                         | Channer<br>Channer<br>Channer<br>Channer  | e i<br>Telest Leg<br>O v<br>Leder Approx                                                                                                    |
| EnGenius*<br>Ewstwarde<br>Ewstwarde<br>Ewstwarde<br>Controller   Build<br>Controller<br>Summy<br>Active Diarts<br>Active Diarts<br>Active Diarts             | 24 Port Gigsbill PDE= 1.2 Westeres bilanagement Switch with 4 Dual. Speed SEP      Managed AP(s)     O     A bit of devices that have been abled in the selents. This sortidate this sended is the device bilanation page      O     A bit of devices that have been abled in the selents. This sortidate this sended is the device bilanation page      O     O     O     O     O     O     Series     Model Rame     MAC Address     POPOP MILE     POPOP     POPOPOP     POPOPOP     POPOPOP     POPOPOP     POPOPOP     POPOPOPO                                                                                                    | - 2<br>MARIE<br>M | 2<br>AD 2<br>ACTIVE<br>10: NO.012                    | Carrower                                  | e i<br>Relati La<br>United Apparent                                                                                                    |
| EnGenius*<br>ENGENIUS*<br>EWSTROAP<br>Centrele   Builds<br>Centrele   Builds<br>Centrele   Builds<br>Centrel Builds<br>Adve Dams<br>Adves Dams<br>Adves Dams | 24.Port Gigstol PDE = 1.2 Wateloos bilanagement Switch with 4 David Speed SEP      Managed AP(s)     O     Abid of devices that have been abilited to the sectore. This socialite the consists of a Biseling forection effects returns that they with to check. By selecting the device hismanile page      Sector I Model Rame I MAC Address I Device Return I Port Return     Orders I RUISIDIA I RECEIPT RECEIPT RETURN I PORT RE     Orders I RUISIDIA I RECEIPT RECEIPT RECE | = 2<br>mm.<br>mr  | 2<br>ato 2<br>activit<br>19 Addrese<br>190 Nation 10 | Carrent                                   | 0 v<br>Redent Le                                                                                                    |

Stap 2: U kunt uw Managed AP(s) gemakkelijk configureren nadat u successvol bent verbonden met de Wireless Management switch door middel van de **GUI**.

#### 5. Configureer Managed AP(s) (Door middel van de EnGenius Wireless Management Switch GUI)

Stap 1: Configuur de Managed AP(s) door middel van de GUI interface van de switch voor WLANinstellingen onder **Device/Apparaat**.

| Canadar I Sunta                                                                                                    | Wreless Setting                                                                                                    |                                                                                                    |
|----------------------------------------------------------------------------------------------------|----------------------------------------------------------------------------------------------------|----------------------------------------------------------------------------------------------------|
| E Device temagement<br>Summary                                                                                                 | * General Setting                                                                                                    |                                                                                                    |
| Access Panto<br>Actue Conto<br>AP Chatters<br>AP Chatters<br>AP Chatters<br>Chattering<br>Chattering<br>Chattering<br>Machines | Tame a<br>Country of<br>P Adatasa<br>P Adatasa<br>Bahart Bahart<br>Datash Ganava<br>Browny 2016 Sarea<br>Becentry 2016 Sarea | 01 These solid a routily colo 0 0 DEC  0 DEC  0 DEC  0 DEC  0 DEC  0 DEC  0 DEC  0 DEC  0 DEC  0 DEC 0 DEC 0 |
|                                                                                                    | Viveiese Radio Setting     2 40 VILAN Setting     30 VILAN Setting     4 Advance Setting                                     |                                                                                                    |

Follow us

EnGenius Europe | Veldzigt 28, 3454 PW Utrecht +31 (0)30 66 91 417 | info@engenius-europe.com You Tube

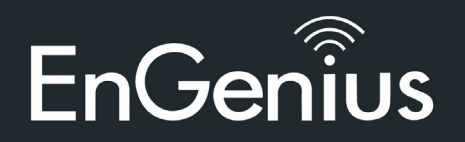

EWS310AP | EWS320AP | EWS360AP Dual Band Wireless Managed Indoor Access Point

Stap 2: Voeg Managed AP(s) toe aan een specifiek AP cluster om repetieve configuratietaken op te slaan.

| E Device Management<br>Summary                       | * General Setting      |                                                                                                    |
|------------------------------------------------------|------------------------|----------------------------------------------------------------------------------------------------|
| Access Punts<br>Active Clients<br>AP Clusters        | Name<br>County         | name.<br>Plana select a contry colo.                                                                                                    |
| <ul> <li>Visual Mantong</li> <li>Statoles</li> </ul> | Descrytes              | A les Case                                                                                                    |
| • Manager                                            | Sketter Setting        | Maragati Alhy Cluster Wanter<br>Intel<br>StGA<br>Alhy<br>Alhy<br>A |
|                                                      |                        | () Stee MAC                                                                                                    |
|                                                      | * Wreless Rado Setting |                                                                                                    |
|                                                      | * 2.40 WLAN betting    |                                                                                                    |
|                                                      | * 50 INLAW Setting     |                                                                                                    |

Stap 3: Gebruikers kunnen verschillende clusters tegelijk crëeren om hun implementaties door te voeren onder **AP Clusters**.

| EnGenius"            |            |                   |           |      |       |                          | 4<br>Unpr     | o o   | .0        | a lager |
|----------------------|------------|-------------------|-----------|------|-------|--------------------------|---------------|-------|-----------|---------|
| EWS7928P             | 24-port Gi | add Chemet 12 Sed | uh with 2 | NPOE | Ports |                          |               | Q     | _         |         |
| Controller   Soult A | AP Clus    | ters<br>A set of  |           |      |       |                          | ba            | •     |           |         |
| Summary              |            | Chuster Narise    | -         | 10%  |       | Member U.M.              | Description   |       |           |         |
| Access Points        |            | cluster?          |           | 1    |       | AP5 (CD EF \$7.96.17.02) | Associated    |       | 1.1       | £       |
| Artive Clerits       | •          | channels          |           |      |       | AP1 (0C 00:12:3F 82:22)  | A test Duster |       | 11        | 8       |
| AP Clusters          |            |                   |           |      |       |                          |               |       | -         |         |
| A court Manhattan    | Showing 11 | 12473 without     |           |      |       |                          |               | . 4.7 | Tevico.cl | Net b   |

Stap 4: Voor verschillende instellingen bieden de EnGenius Wireless Management switches nog steeds de optie om individueel Managed Access Points aan te passen voor clusterleden. Denk bijvoorbeeld aan het aanpassen van verschillende kanalen die het best passen bij uw lokale WLAN-implementaties.

| a mosta ut |
|------------|
| 0          |
|            |
|            |
|            |
|            |
|            |
|            |
|            |
|            |
|            |
|            |
|            |
|            |
|            |
|            |
|            |
|            |

Step 5: Na een succesvolle verbinding en setup kan de gebruiker door verscheidene secties heen gaan om op het web beheerpagina's te ontketenen voor alle toepasingen van uw WLAN-implementatie en voor prestatie-monitoring

Follow us

EnGenius Europe | Veldzigt 28, 3454 PW Utrecht +31 (0)30 66 91 417 | info@engenius-europe.com

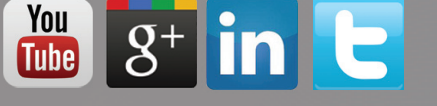

Disclaimer: Information may be subject to changes without prior notification

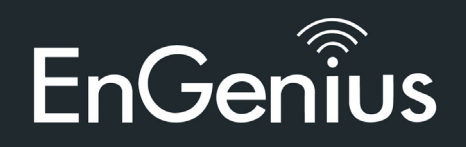

EWS310AP | EWS320AP | EWS360AP Dual Band Wireless Managed Indoor Access Point

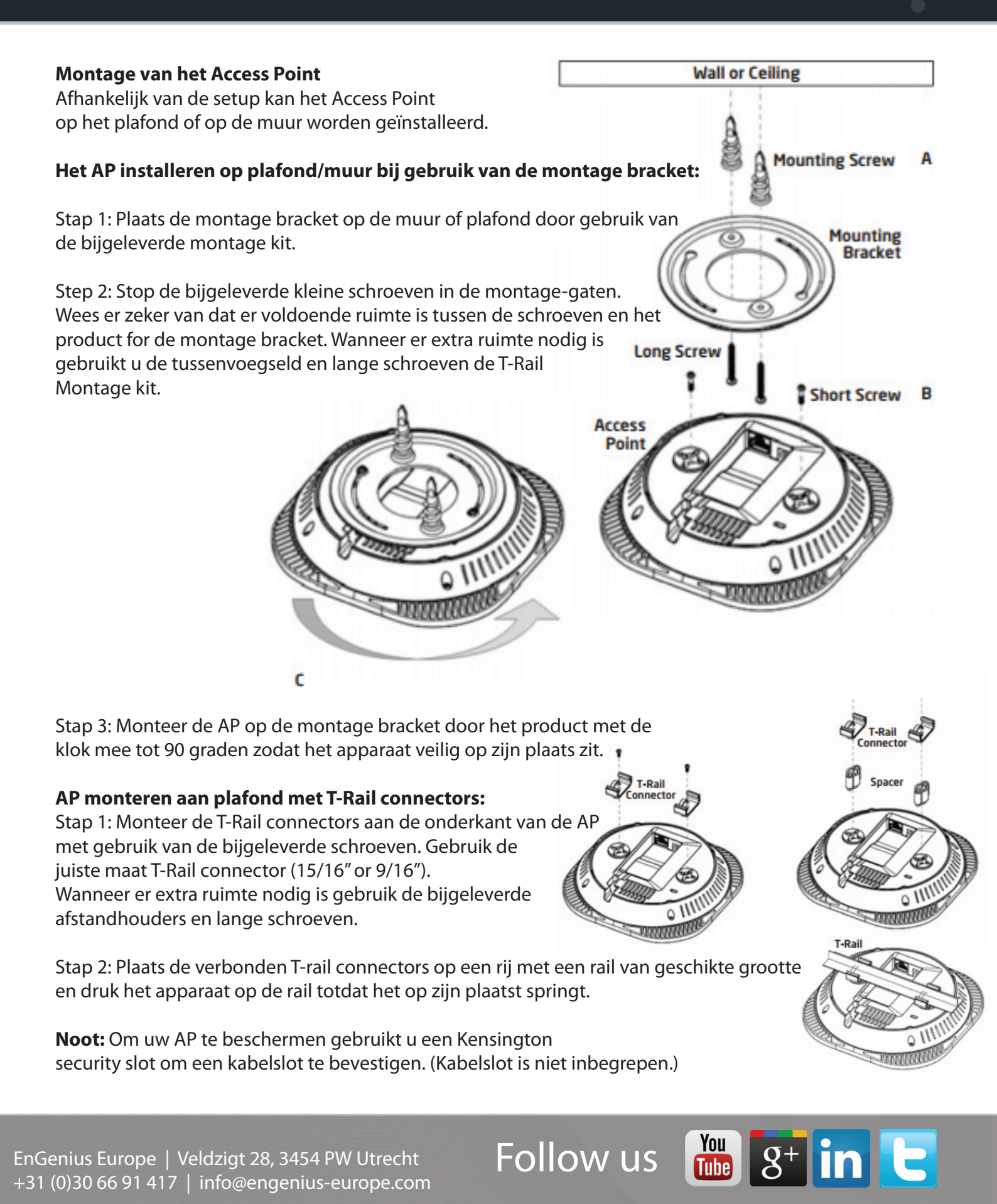

Disclaimer: Information may be subject to changes without prior notification

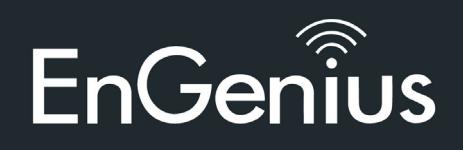

EWS310AP | EWS320AP | EWS360AP Dual Band Wireless Managed Indoor Access Point

# **Stand-alone Access Point installatie**

### 1. Het Access Point verbinden

Stap 1: Verbind één einde van de **Ethernet kabel** in de **LAN-poort** van het Access Point en het andere einde in de **Ethernet-poort** op de computer.

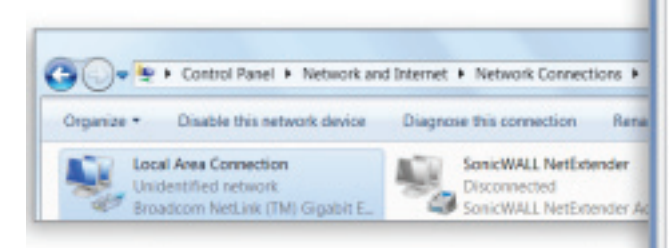

Stap 2: Verbind de **Power Adapter** in de **DC-In poort** van het Access Point en plug het andere einde in een stopcontact.

**Noot**: Het Access Point ondersteund zowel **IEEE 802.3** at PoE (Power over Ethernet) of via de bijgeleverde stroomadapter. U kunt ze beiden als stroombron gebruik. Gebruik ze **NIET** op hetzelfde moment.

### 2. IP-adres configuratie

Stap 1: Wanneer de computer aan staat zorgt u er dan voor dat u er zeker van bent dat de TCP/IP op **Aan** of **Ingeschakeld** staat. Open **Netwerkverbindingen** en kies **Local Area Connection**. Selecteer **Internet Procotol Version 4 (TCP/IPv4)**.

Stap 2: Wanneer u computer zich al op een netwerk bevind, zorg er dan voor dat u dit heeft ingesteld als Static IP-adres op de interface. (Bijvoorbeeld: 192.168.1.10 en het Subnet Mask-adres als 255.255.255.0.)

| Connect use                | 2                                                                                             |                                                                 |                   |
|----------------------------|-----------------------------------------------------------------------------------------------|-----------------------------------------------------------------|-------------------|
| 🔮 Broad                    | com Net/Iteme 57loc                                                                           | Gigabit Controll                                                | er.               |
|                            |                                                                                               |                                                                 | Configure .       |
| This connect               | ion uses the following                                                                        | berna:                                                          |                   |
|                            | nt for Microsoft Netwo<br>5 Packet Scheduler<br>and Printer Sharing for<br>adcom Advanced Ser | orks<br>or Microsoft Net<br>rver Program Dr                     | warks<br>iver     |
| 2 4 Un<br>2 4 Un<br>2 4 Un | -Layer Topology Dec<br>-Layer Topology Dec                                                    | 4 (TCP/TPvs)<br>a (TCP/TPvs)<br>severy Mapper<br>severy Respond | 1/0 Driver<br>ler |
| Instal                     | unin Unin                                                                                     | lete                                                            | Properties        |
| Description                | on Control Protocol/Il<br>network protocol thet                                               | nternet Protoco                                                 | . The default     |

| Ineral                                                                                                    |                                                                           |
|----------------------------------------------------------------------------------------------------|---------------------------------------------------------------------------|
| inu can get IP settings assigned au<br>his capability. Otherwise, you need<br>or the appropriate IP settings. | tomatically if your network supports<br>to ask your network administrator |
| Obtain an IP address automati                                                                                 | oily                                                                      |
| @ Use the following IP address:                                                                               |                                                                           |
| IP oddress:                                                                                                   | 192.168.0.88                                                              |
| Subnet masky                                                                                                  | 255 - 255 - 255 - 0                                                       |
| Default gateways                                                                                              | 192 - 168 - 0 - 1                                                         |
| C Obtain DMG server address aut                                                                               | tonatically                                                               |
| @ Use the following DNS server a                                                                              | ddresses                                                                  |
| Preferred DNS server:                                                                                         | 1 1 1                                                                     |
| Alternate DNS server:                                                                                         |                                                                           |
| Valdate settings upon exit                                                                                    | Advanced                                                                  |
|                                                                                                    | OK Cano                                                                   |

EnGenius Europe | Veldzigt 28, 3454 PW Utrecht +31 (0)30 66 91 417 | info@engenius-europe.com Follow us

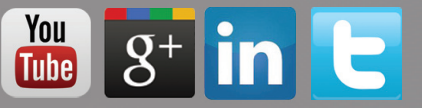

Disclaimer: Information may be subject to changes without prior notification

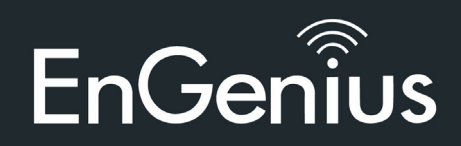

EWS310AP | EWS320AP | EWS360AP Dual Band Wireless Managed Indoor Access Point

# 3. Access Point installatie

Stap 1: Open een web browser op uw computer. In de adresbalk van de webbrowser typt u **192.168.0.239** in en druk op enter.

Stap 2: Een loginscherm zal tevoorschijn komen. Standaard is de gebruikersnaam **admin** en het wachtwoord is **password**. Typ de huidige gebruikersnaam en het wachtwoord in van de Wireless Management switch en kies **Login**.

Step 3: De EnGenius Access Point User Interface komt tevoorschijn. Dit apparaat werkt in de volgende modi: Access Point, WDS AP en WDS Bridge. Wissel van modi door het selecteren van **Operation Mode/ Werkende modus** onder de **"Network**", "**Wireless**" tab.

| DUISTIEAP DV                   | el Redie AP., 2729., 4 | SOMbox + 450Mbpx                                                                                                    |                              | Changes : I               | Reset              | Logev |
|--------------------------------|------------------------|----------------------------------------------------------------------------------------------------|------------------------------|---------------------------|--------------------|-------|
| - Information                  | Device Setting         |                                                                                                    |                              |                           |                    |       |
| Main Status<br>Cherk/Medie Ltd | Device Name            | EMS310AP                                                                                                    |                              |                           |                    |       |
| Network .                      | County-report          | Disable -                                                                                                    |                              |                           |                    |       |
| flatic                         | Crand Seen             | set to enable this function                                                                                                    | n, you must have at least or | e of the same lists for t | with 2.00Hz and 50 | HC    |
| Winteros                       |                        |                                                                                                    |                              |                           |                    |       |
| WP5                            |                        | 2.40                                                                                                    | He division Paris            | 5-544-180e                | siam Badio         |       |
| Management                     |                        | 1.44                                                                                                    | The POST BETTER FORMER       | 2214 118                  | erens Posero       |       |
| System Setting                 | Operation Mindo        | for the second second sec | en Point 🖷                   | Access Point              |                    |       |
| Trie Zine                      | Wireless Mode          | 802.1                                                                                                    | LD/5/8 Model                 | 802.11.4/8                | Mitted 1           |       |
| Will's Schecksleys             | Channel HT Inducts     | 204                                                                                                    | MAL                          | 404642.00                 |                    |       |

Noot:

De maximale datasnelheden zijn gebaseerd op IEEE 802.3ab standaarden. Werkelijke doorvoer en bereik kan variëren afhankelijk van de afstand tussen apparaten of het verkeer en bandbreedte in het netwerk. Functies en specificaties kunnen zonder voorafgaande kennisgeving worden gewijzigd. Handelsmerken en geregistreerde handelsmerken zijn het eigendom van hun respectieve eigenaars. Voor de Verenigde Staten van Amerika: Copyright © 2013 EnGenius Technologies, Inc. All rechten voorbehouden.

EnGenius Europe | Veldzigt 28, 3454 PW Utrecht +31 (0)30 66 91 417 | info@engenius-europe.com

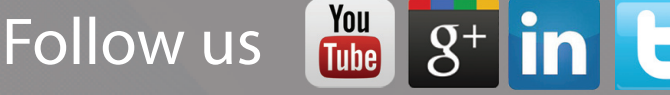